# ProfiCash 12 PIN-Änderung

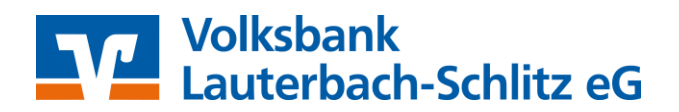

Aus Sicherheitsgründen wird eine PIN-Änderung in regelmäßigen Abständen empfohlen. Die aktuelle Mindestlänge beträgt dabei mindestens 8 Zeichen. Entspricht Ihre PIN nicht den aktuellen Mindeststandards, bitten wir Sie, Ihre PIN zeitnah zu ändern

Die Änderung der PIN betrifft alle von Ihnen genutzten Zugangswege wie

- der Login über die Homepage
- der Login über die Banking-App
- der Zugang über eine Banking-Software (HBCI)

Die Änderung der PIN kann entweder über den Onlinebanking-Login auf unserer Homepage oder in Ihrer Software erfolgen.

Sollten Sie Ihre PIN in der Software gespeichert haben, müssen Sie diese nach der Änderung auch hier neu hinterlegen, um Fehlversuche und evtl. Sperrungen zuvermeiden (siehe *Hinterlegen der bereits geänderten PIN in ProfiCash 12*).

#### Regeln für die neue PIN:

- Mind. 8, max. 20 Stellen.
- Die PIN muss entweder rein numerisch sein oder mindestens einen Großbuchstaben und eine Ziffer enthalten.

### Erlaubter Zeichensatz:

- Buchstaben (a-z und A-Z, incl. Umlaute und ß)
- Ziffern (<mark>0-9</mark>)
- Sonderzeichen: @ ! % & / = ? \* + ; : , . \_ -

Verwenden Sie keine leicht zu erratende PIN, wie zum Beispiel Zahlenfolgen (Geburtstage) oder zu einfache Zahlen- und Zeichenkombinationen.

# PIN-Änderung in ProfiCash 12

Wählen Sie über **Stammdaten** → **HBCI-Verwaltung** die Bankverbindung aus, bei der die PIN geändert werden muss.

Klicken Sie unter der Reiterkarten **Sicherheitsverfahren** auf den Button. Geben Sie anschließend die neue gewünschte PIN (bitte gut merken!) ein, wiederholen Sie die Eingabe und geben Sie zur Datenübertragung einmal die aktuelle PIN ein. Insofern Sie die aktuelle PIN bereits gespeichert haben, werden Sie nur nach der neuen PIN gefragt.

Schließen Sie den Vorgang mit einer TAN-Freigabe ab. Sobald der Vorgang erfolgreich vom Bankrechner quittiert wurde, können Sie wie gewohnt weiterarbeiten. Bei Problemen wenden Sie sich gerne an unser KundenDialogCenter unter 06641 182-0 oder service@vb-lauterbach-schlitz.de.

| Kontoinformationen Zahlungsverkehr<br>Contoinformationen Zahlungsverkehr<br>RECS-BFD-BICS-<br>Benkzugänge<br>Auftragg | Auderskalklangssekter Daterstander Series Teistingen                                                                                                    |                                                                    |
|----------------------------------------------------------------------------------------------------|----------------------------------------------------------------------------------------------------|--------------------------------------------------------------------|
| woriten ×                                                                                                    | Deshboard X HSCHewaltung X                                                                                                    |                                                                    |
| Umsätze pro Konto                                                                                                    | HBCI-Kürzel VRNK_SecureGo                                                                                                    |                                                                    |
| 🚰 Sende-Job für Zshlungen erstellen (HBCI)                                                                            | Sicherheitsmedium PIN / TAN SecureGo plus (Direktfreigabe) Neu anlegen                                                                                                    |                                                                    |
| 🚰 Sende-Job für Zahlungen erstellen (EBICS)                                                                           |                                                                                                    |                                                                    |
| 🗲 Datenübertragung durchführen                                                                                        | HBCI Parameter Userparameter Bankparameter Sicherheitsverfahren Einreichungsfristen                                                                                                    |                                                                    |
| Auftraggeberkanten bearbeiten                                                                                         | Allas                                                                                                    |                                                                    |
|                                                                                                    | Alias neu/indem Alias löschen                                                                                                    |                                                                    |
|                                                                                                    | PIN                                                                                                    |                                                                    |
|                                                                                                    | PN andern PN-Sperre auftreben                                                                                                    |                                                                    |
|                                                                                                    | TAN                                                                                                    | Dashboard × HBCI-verwaltung × Datenubertragung ×                   |
|                                                                                                    | TAN Vietbauch and Constant and Constant and | NN Status                                                          |
|                                                                                                    | Kartenleserkonfiguration                                                                                                    | rin onden                                                          |
|                                                                                                    | Kartenleser Typ O P                                                                                                    | Auftrag wird vorbereitet                                           |
|                                                                                                    | Aktiver Karterleuer Abbrechen V                                                                                                    | Warten auf Eingabe oder Bestätigung<br>Fingaben werden vararheitet |
|                                                                                                    | TAN-Generatorfunktionalität TAN-Generatorfunktionalität per USB- oder Bluetooth-Leser nutzen                                                                                                    | Dialoginitialisierung: Vorbereitung                                |
|                                                                                                    |                                                                                                    | Dialoginitialisierung: Signieren                                   |
|                                                                                                    |                                                                                                    | Warten auf Eingabe oder Bestatigung HBCI Übertragung (Anwender     |
|                                                                                                    | Profi cash ×                                                                                                    | Bitte geben Sie die aktuelle PIN ein von OK                        |
| đ                                                                                                    | Die Pin wird jetzt geändert.                                                                                                    | Arwender HBCL-Kuzer VRNK_SecureGo" Abbrechen                       |
|                                                                                                    | ОК                                                                                                    | PIN für alle weiteren HBCI-PIN/TAN-Jobs benutzen                   |

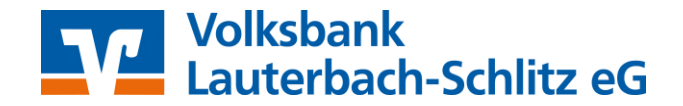

## PIN-Änderung über das Onlinebanking auf der Homepage

Start des Onlinebanking über www.Volksbank-Aktiv.de → Login Onlinebanking (rechts oben).

Melden Sie sich mit Ihrem VR-NetKey/Alias sowie der aktuellen PIN an. Eventuell erhalten Sie bereits die Hinweismeldung zur PIN-Änderung und können über den Dialog die PIN direkt ändern. Andernfalls wählen Sie in Ihrem Profil (rechts oben) **Datenschutz & Sicherheit** und wechseln in den PIN-Änderungsdialog. Ändern Sie Ihre PIN gemäß den oben genannten Vorgaben und bestätigen Sie die PIN-Änderung mit einer TAN.

#### Merken Sie sich die neue PIN gut.

|                                                                                                    |                         |                                                                                                    |                         |                       | Persönliche Daten                                                                                           |
|----------------------------------------------------------------------------------------------------|-------------------------|----------------------------------------------------------------------------------------------------|-------------------------|-----------------------|----------------------------------------------------------------------------------------------------|
|                                                                                                    |                         |                                                                                                    |                         |                       | Profilauswahl                                                                                               |
| PIN ändern                                                                                                    |                         |                                                                                                    |                         |                       | Determine Circles in                                                                                        |
| in anacin                                                                                                    |                         |                                                                                                    |                         |                       | Datenschutz & Sicherheit 🗸                                                                                  |
| Aus Sicherheitsgründen wird eine PN-Änderung in regelmäßigen Abständen empfohlen. Daher bitten wir Sie im folgenden |                         |                                                                                                    |                         |                       | Steuern                                                                                                    |
| Änderung der PIN betrifft alle von ih                                                                               | hnen genutzten Zugang   | wege                                                                                                    |                         |                       |                                                                                                    |
| gliche Zugangswege:                                                                                                 |                         |                                                                                                    | Onlinezugang            |                       |                                                                                                    |
| Login über die Homepage Login über die Banking-App Zugang über eine Banking-Softwa                                  | are (HBCI)              |                                                                                                    | Ihre Anmeldedaten zum C | Dnlinezugang          |                                                                                                    |
| te achten Sie darauf, sich bei Ihrer när                                                                            | ichsten Anmeldung mit d | er neuen PIN anzumelden.                                                                                     | VR-NetKey               | -                     |                                                                                                    |
| Actuelle PIN                                                                                                    | \$/20                   | Regeln für die neue PIN:                                                                                     |                         |                       |                                                                                                    |
|                                                                                                    |                         | Mind. 8, max. 20 Stellen.                                                                                    | Aliar                   | -                     |                                                                                                    |
| lewünschte neue PIN                                                                                                 | 8/20                    | Die PIN muss entweder rein numerisch sein oder mindestens<br>einen Großbuchstaben und eine Ziffer enthalten. | 0000                    | _                     |                                                                                                    |
|                                                                                                    |                         | Verwenden Sie keine leicht zu erratende PIN, wie zum<br>Beisniel Zahlenfolgen oder zu einfache Zahlen- und   |                         |                       |                                                                                                    |
| Wederholung neue PIN                                                                                                | 8/20                    | Zeichenkombinationen.                                                                                        | PIN                     |                       | (,                                                                                                    |
|                                                                                                    |                         | Erlaubter Zeichensatz:<br>Buchstaben (a-z und A-Z. incl. Umlaute und R)                                      |                         |                       |                                                                                                    |
|                                                                                                    |                         | Ziffern (0-9)                                                                                                |                         |                       |                                                                                                    |
|                                                                                                    |                         | Das Sonderzeichen @19(&/=?++;; <sub>va</sub> =-                                                              |                         | Sicherheit            |                                                                                                    |
|                                                                                                    |                         | Eingabe prüfen                                                                                               | ÷                       | PIN ändern            |                                                                                                    |
|                                                                                                    |                         | Oberspringen                                                                                                 |                         | Aktuelle PIN          | 5/20 Regeln für die neue PIN:                                                                               |
|                                                                                                    |                         |                                                                                                    |                         | •••••                 | Mind. 8, max. 20 Stellen.                                                                                   |
|                                                                                                    |                         |                                                                                                    |                         | Gewünschte neue PIN   | 6/20 Die PIN muss entweder rein numerisch sein oder<br>6/20 mindestens einen Großbuchstaben und eine Ziffer |
|                                                                                                    |                         |                                                                                                    |                         | •••••                 | enthalten.<br>Verwanden Sie keine leicht zu erretende Rikt wie zum                                          |
|                                                                                                    |                         |                                                                                                    |                         | Wiederholung neue PIN | 8/20 Beispiel Zahlenfolgen oder zu einfache Zahlen- und<br>Zeichenkombinationen.                            |
|                                                                                                    |                         |                                                                                                    | -                       |                       | Entrances concretibility                                                                                    |

#### Hinterlegen der bereits geänderten PIN in ProfiCash 12

Haben Sie Ihre alte PIN in ProfiCash 12 gespeichert (es erfolgt dann keine PIN-Abfrage beim Abruf bzw. beim Bezahlen), diese aber bereits über die Homepage oder eine andere Software geändert, müssen Sie die geänderte PIN auch noch in ProfiCash 12 hinterlegen. Andernfalls würde bei jeder Kommunikation mit dem Bankrechner die alte PIN (und durch die Änderung nun falsche PIN) übertragen werden und einen Fehlversuch bzw. schlussendlich eine Sperrung der PIN mit sich führen.

Wählen Sie über **Einstellungen** → **HBCI- Verwaltung** die Bankverbindung aus, bei der Sie die hinterlegte PIN ändern wollen, hinterlegen Sie die neue **PIN** im Feld PIN und bestätigen Sie mit **Speichern**. Anschließend können Sie wie gewohnt weiterarbeiten.

| Dashboard × HBCI-Verwaltung                                                                  | x                                                                           |  |
|----------------------------------------------------------------------------------------------|-----------------------------------------------------------------------------|--|
| HBCI-Kürzel                                                                                  | VRNK_SecureGo                                                               |  |
| Sicherheitsmedium                                                                            | PIN / TAN SecureGo plus (Direktfreigabe) Neu anlegen                        |  |
| HBCI Parameter Userparame                                                                    | ter Bankparameter Sicherheitsverfahren Einreichungsfristen                  |  |
| HBCI-Kürzel                                                                                  | VRNK_SecureGo                                                               |  |
| Bankleitzahl                                                                                 |                                                                             |  |
| VR-NetKey oder Alias                                                                         |                                                                             |  |
| PIN                                                                                          | ••••••                                                                      |  |
| Zugangs-Adresse                                                                              | https://hbci11.fiducia.de/cgi-bin/hbciservlet                               |  |
| HTTP-Header 🗌 Verwenden von HTTP-Header für diesen Zugang                                    |                                                                             |  |
| Elektronische Kontoauszüge 🗌 Elektronische Kontoauszüge nach Abholung automatisch quittieren |                                                                             |  |
| UPD-Konten                                                                                   | 🗹 nach einer Datenübertragung zurückgemeldete Konten automatisch anzeigen   |  |
| Benu                                                                                         | tzerdaten aktualisieren Statusprotokoll abholen Löschen Speichern Abbrechen |  |